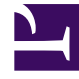

# **GENESYS**<sup>®</sup>

This PDF is generated from authoritative online content, and is provided for convenience only. This PDF cannot be used for legal purposes. For authoritative understanding of what is and is not supported, always use the online content. To copy code samples, always use the online content.

## Genesys Mobile Services Deployment Guide

Configuring and Starting a GMS Cluster

4/21/2025

## Contents

- 1 Configuring and Starting a GMS Cluster
  - 1.1 Prerequisites
  - 1.2 Introduction
  - 1.3 Initializing a Single-Node Cluster
  - 1.4 Initializing a Multi-Node or Multi-Data Center Cluster
  - 1.5 Load Balancing Between GMS Instances
  - 1.6 Limitations

# Configuring and Starting a GMS Cluster

## Important

Even if GMS multi-node deployment requires a Load Balancing solution, Genesys does not provide support for third-party software. The steps in this page refer to a sample deployment of HAProxy that should be used only as an example. You must deploy an adequate flavor of Load Balancing software in front of GMS.

## Prerequisites

- GMS version 8.5.x
- Red Hat Linux version 5.0 (32 bit and 64 bit), 4Gb RAM or Higher (for the HA Proxy Load Balancer)
- Before 8.5.206.04: Support for JDK 8 only
- Starting in 8.5.206.04: Support for Open JDK 8
- GMS nodes and cluster are configured.
- External Cassandra is configured.

## Introduction

The process for initializing a GMS cluster (whether it is a single node, multiple nodes, or multiple data center cluster) is to first correctly configure the Node and Cluster Initialization Properties in each node's cassandra.yaml configuration file, and then start each node individually, starting with the seed node(s). Configuration file cassandra.yaml is automatically generated by GMS Installation Package, you don't need to update the file until you need specific settings. Installation Package proposes to choose between the type of node "seed node/Not a seed node". The following section details the GMS cluster setup.

## Initializing a Single-Node Cluster

GMS is intended to run on multiple nodes, however, you may want to start with a single node cluster for evaluation purposes.

To start GMS on a single node, set the following required properties in the cassandra.yaml file:

cluster\_name: GMS Cluster
initial\_token:

(Optional) The following properties are already correctly configured for a single node instance of Cassandra. However, if you plan on expanding to more nodes after your single-node evaluation, setting these correctly the first time you start the node is recommended.

seeds: <IP of GMS node>
listen\_address: <IP of GMS node>
rpc\_address: <IP of GMS node>

Start GMS on the node.

## Initializing a Multi-Node or Multi-Data Center Cluster

To correctly configure a multi-node or multi-datacenter cluster you must determine the following information:

- A name for your cluster
- How many total nodes your cluster will have, and how many nodes per data center (or replication group)
- The IP addresses of each node
- The token for each node (see Calculating Tokens). If you are deploying a multi-datacenter cluster, make sure to assign tokens so that data is evenly distributed within each data center or replication grouping (see Calculating Tokens for Multiple Data Centers).
- Which nodes will serve as the seed nodes. If you are deploying a multi-datacenter cluster, the seed list should include a node from *each* data center or replication group.

This information will be used to configure the Node and Cluster Initialization Properties in the cassandra.yaml configuration file on each node in the cluster. Each node should be correctly configured before starting up the cluster, one node at a time (starting with the seed nodes). For example, suppose you are configuring a 4 nodes cluster spanning 1 rack in a single data center. The nodes have the following IPs, and one node in the rack will serve as a seed:

- GMS node 172.25.157.171 (seed)
- GMS node1 172.25.157.177
- GMS node2 172.25.157.179
- GMS node3 172.25.157.185

The cassandra.yaml files for each node would then have the following modified property settings.

#### node0

rpc\_address: 172.25.157.171

#### node1

#### node2

#### node3

When the installation and configuration are done for all GMS's, you can start each instance.

## Load Balancing Between GMS Instances

Load balancing is a computer networking methodology to distribute workload across multiple computers or a computer cluster, network links, central processing units, disk drives. In a GMS Cluster, Load Balancing is used to distribute the workload across multiple GMS instances. The software is installed on a separate Red Hat host. The installation of HAProxy is described here. See also How to setup HAProxy as Load Balancer for Nginx on CentOS 7. Once installed, you have to create a configuration file for HAProxy "haproxy-gms.cfg" and copy the following in the file:

```
global
    daemon
    maxconn 256
defaults
    mode http
    timeout connect 5000ms
    timeout client 50000ms
    timeout server 50000ms
frontend http-in
    bind *:8080
    default backend cluster gms
listen admin
    bind *:9090
    stats enable
backend cluster_gms
        balance roundrobin # Load Balancing algorithm
        #following http check, is used to know the status of a GMS (using NodeService from
```

| GMS) |                                                               |  |  |  |  |  |  |  |  |  |  |  |  |  |
|------|---------------------------------------------------------------|--|--|--|--|--|--|--|--|--|--|--|--|--|
|      | option httpchk GET /genesys/l/node                            |  |  |  |  |  |  |  |  |  |  |  |  |  |
|      | option forwardfor # This sets X-Forwarded-For                 |  |  |  |  |  |  |  |  |  |  |  |  |  |
|      | ## Define your servers to balance                             |  |  |  |  |  |  |  |  |  |  |  |  |  |
|      | server server1 172.25.157.171:8080 weight 1 maxconn 512 check |  |  |  |  |  |  |  |  |  |  |  |  |  |
|      | server server2 172.25.157.177:8080 weight 1 maxconn 512 check |  |  |  |  |  |  |  |  |  |  |  |  |  |
|      | server server3 172.25.157.179:8080 weight 1 maxconn 512 check |  |  |  |  |  |  |  |  |  |  |  |  |  |
|      | server server4 172.25.157.185:8080 weight 1 maxconn 512 check |  |  |  |  |  |  |  |  |  |  |  |  |  |

Once done, you can start HAProxy using the following command:

[root@bsgenhaproxy haproxy]# ./haproxy -f haproxy-gms.cfg

#### GMS Service Management UI

Cluster view in the GMS Service Management User Interface, Home page:

| Copulicu: 110112010 12:00:20                                  |   |                                                             |
|---------------------------------------------------------------|---|-------------------------------------------------------------|
| IP:                                                           | × | IP:                                                         |
| Token: 75046021690165490968853874128439747963<br>Status: Down |   | Token: 50057505283674829242183335979434942266<br>Status: Up |
| Load: ?                                                       |   | Load: 151.69 MB                                             |
| Data Center: datacenter1                                      |   | Data Center: datacenter1                                    |
| Rack: rack1                                                   |   | Rack: rack1                                                 |
| Own: 14.69%                                                   |   | Own: 85.31%                                                 |
| Running Since: Wed Jul 31 2013 12:59:25 GMT+0300              |   | Running Since: Tue Jul 30 2013 14:36:18 GMT+0300            |

### HAProxy Statistics Report page

The following page is available at: http://<haproxy\_host>:9090/haproxy?stats

| Statistics Report for pid 4043                                                                                                    |                             |        |       |          |             |           |     |          |       |              |       |                                                                                                    |             |     |                      |          |      |      |       |      |         |        |                                                                              |      |                    |     |      |                                                                              |         |        |
|----------------------------------------------------------------------------------------------------|-----------------------------|--------|-------|----------|-------------|-----------|-----|----------|-------|--------------|-------|----------------------------------------------------------------------------------------------------|-------------|-----|----------------------|----------|------|------|-------|------|---------|--------|------------------------------------------------------------------------------|------|--------------------|-----|------|------------------------------------------------------------------------------|---------|--------|
| > General                                                                                                    | proc                        | ess in | forma | tion     |             |           |     |          |       |              |       |                                                                                                    |             |     |                      |          |      |      |       |      |         |        |                                                                              |      |                    |     |      |                                                                              |         |        |
| pid = 40-3 (process #1, hbproc = 1)<br>uptime = 30 0h00m/03 u<br>system limits: memmax = ulimits, ulimits, = 526<br>maxsock = 526 maxcone = 226; maxpipes = 0<br>current conne = 1; current pipes = 0:0<br>Running tasks: 1/3 |                             |        |       |          |             |           |     |          |       |              | Not   | active UP         badup UP           active UP, going down         badup UP, badus UP, going down           active OD/WL going up         badup DOWN           active or badup DOWN         poing down           active or badup DOWN         inct one-add           active or badup DOWN         poing down           Active or badup DOWN         inct one-add           Mite arc badup DOWN         poing down           Active or badup DOWN         inct one-add           Active or badup DOWN         pointername (IANNT)           Note:         UP with load-balancing disabled is reported as "NOLB". |             |     |                      |          |      |      |       |      |         |        | Display option:<br>• https://DOWNY servers<br>• Refresh more<br>• CSV export |      |                    |     |      | External resources:<br>• Primary site<br>• Updates (v1.4)<br>• Online manual |         |        |
|                                                                                                    | Queue Session rate Sessions |        |       |          |             |           |     |          | Byt   | Bytes Denied |       | d                                                                                                    | Errors      |     |                      | Warnings |      |      |       |      | Server  |        |                                                                              |      |                    |     |      |                                                                              |         |        |
|                                                                                                    | Cur                         | Max    | Limit | C        | ur M        | ax Li     | mit | Cur      | Max   | Limit        | Total | LbTot                                                                                                    | In          | Out | Req F                | Resp     | Req  | Conn | Resp  | Retr | Redis   | Status | LastChk                                                                      | Wght | Act                | Bck | Chk  | Dwn                                                                          | Dwntme  | Thrtle |
| Frontend                                                                                                    |                             |        |       |          | 0           | 0         | 1.1 | 0        | 0     | 2 000        | 0     |                                                                                                    | 0           | 0   | 0                    | 0        | 0    |      |       |      |         | OPEN   |                                                                              |      |                    |     |      |                                                                              |         |        |
| adm                                                                                                    | in                          |        |       |          |             |           |     |          |       | _            |       |                                                                                                    |             | _   |                      |          |      |      |       |      |         |        |                                                                              |      |                    |     |      |                                                                              |         |        |
|                                                                                                    | Queue Session rate          |        |       | ion rate | mit Cur Man |           |     | Sessions | Tetal | 1.67.4       | Bytes |                                                                                                    | Denied Dear |     | Errors<br>Dec. Corre |          | Deen | Wa   | Pedia |      | Server  |        |                                                                              | Dur  | Dun Dunters Thrile |     |      |                                                                              |         |        |
| Erontend                                                                                                    | Cur                         | max    | Linin |          | 1           | 1         |     | 1        | 1     | 2 000        | 1     | LUTOL                                                                                                    | 0           | 0   | 0                    | 0        | 0    | conn | Resp  | Neu  | Reuis   | OPEN   | Lasounix                                                                     | wynt | Act                | DOK | Clik | U UNI                                                                        | Ownerie | inter  |
| Backand                                                                                                    | -                           | 0      | 0     | -        | 0           | 0         | -   | 0        |       | 2 000        |       |                                                                                                    | 0           | 0   | 0                    | 0        | -    | 0    | 0     | 0    | 0       | 2s UP  |                                                                              | 0    | 0                  | 0   | 1    | 0                                                                            | 1       |        |
| Cluster_gens Curuee Session rate Sessions Bytes Denied Errors Warnings Cur Say Limit Cur May Limit Cur May Limit Total INTet In Cur Ban Rean Rean Rean Rean Rean Rean Rean Re                                                 |                             |        |       |          |             |           |     |          |       |              |       | Thrtle                                                                                                    |             |     |                      |          |      |      |       |      |         |        |                                                                              |      |                    |     |      |                                                                              |         |        |
| servert                                                                                                    | 0                           |        | - All | 0        | 0           | Colline 1 | 0   | 0        | 512   | 0            | 0     | 0                                                                                                    | n           |     | 0                    | Com      | 0    | 0    | 0     | 0    | 34 DOWN | 14     | CON In Bros                                                                  | 1    |                    | /   |      | 0                                                                            | 1       | 36 .   |
| server2                                                                                                    | 0                           | 0      |       | 0        | 0           | _         | 0   | 0        | 512   | 0            | 0     | 0                                                                                                    | 0           |     | 0                    |          | 0    | 0    | 0     | 0    | 3s UP   | L70    | 0K/200 in 3ms                                                                | 1    | - Y                | ,   |      | 0                                                                            | 0       | 01 -   |
| Backend                                                                                                    | 0                           | 0      | -     | 0        | 0           |           | 0   | 0        | 0     | 0            | 0     | 0                                                                                                    | 0 0         |     | 0                    |          | 0    | 0    | 0     | 0    | 3s UP   | -      |                                                                              | 1    | 1                  |     | 0    |                                                                              | 0       | 05     |
| 000000                                                                                                    |                             |        |       |          |             |           |     |          | · ·   | <u> </u>     |       |                                                                                                    | · · ·       |     |                      |          |      |      |       |      |         |        |                                                                              |      |                    |     |      |                                                                              | -       |        |

## HAProxy version 1.4.22, released 2012/08/09

You can now use the HAProxy endpoint http://<haproxy\_host>:<haproxy\_port> as the main entry point for the Cluster.

## Limitations

If you set up different clusters of GMS for different purposes (Callback, and so on), you must change the cluster name to be able to start GMS (this applies to embedded, and external Cassandra clusters if they are set up for different purposes).

Example of GMS architecture with Cassandra clusters for different purposes:

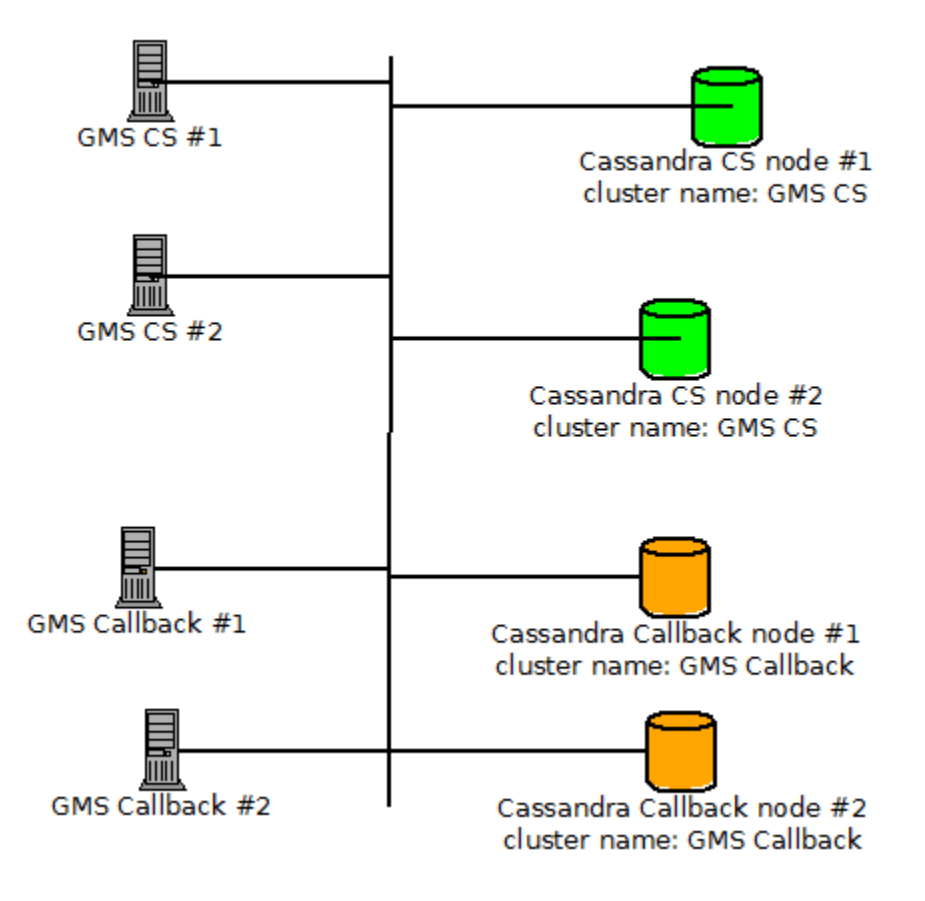